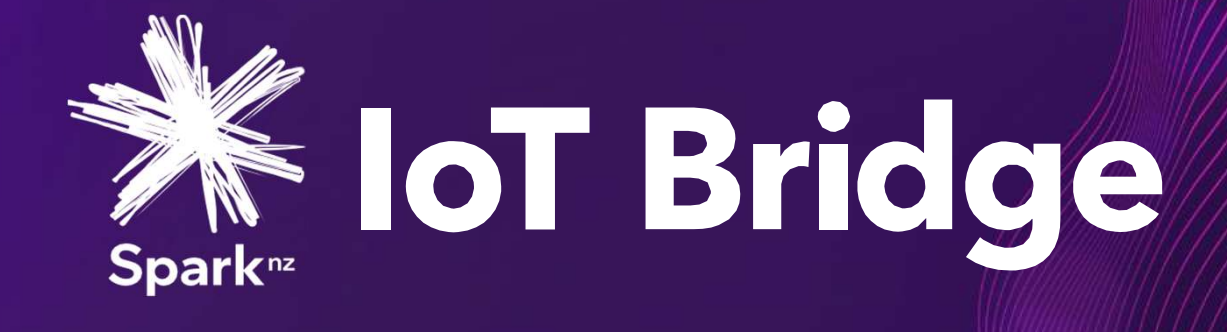

# Fridge Monitoring Starter Kit Quick Start-up Guide

VERSION 8.1

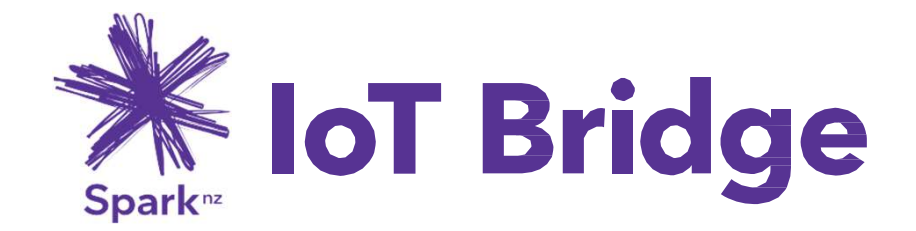

# Fridge Monitoring Starter Kit - Quick Start-up Guide | VERSION 8.1

# **CONTENTS**

| Welcome                                | 3  |
|----------------------------------------|----|
| User roles overview                    | 3  |
| Activate and Login into your account   | 4  |
| Add Users                              | 5  |
| Dashboard                              | 6  |
| Create Rules & Alerts – Efento Devices | 8  |
| Create a report                        | 11 |

# Welcome

# Welcome to Spark IoT Bridge

As your first step, please activate your account, login to IoT Bridge and check that it has your correct contact details. See instructions below for each step. The account type you have been given is one of the following:

### Account owner

If you are the first user on your company's IoT Bridge account, you have been given Super Admin rights in IoT Bridge. As a Super Admin you have the full Admin rights to your company's account. Note your Super Admin account is not removable or editable by any other IoT Bridge users from your Company, including Administrators. Once you have logged in and checked your account details, you should set up additional user accounts for your company's IoT Bridge. See instructions below. You can also begin setting up Devices once they have been couriered to you.

## Admin

As an admin you have full access to all IoT Bridge features. This is the only role besides Super Admin that has access to user management, including assigning user roles and group memberships.

## Contributor

As a contributor you have access to device configuration, and the management of alerts and reports, and management of other user accounts.

## Viewer

You can receive reports and alerts, as well as respond to alerts that require action on your behalf. Check the Notification Management section of My Account to see which Alerts you're subscribed to.

## Subscriber

You can receive reports and also you can receive and respond to current alerts.

## **Next Step**

Please familiarise yourself with IoT Bridge functions that are described below. Don't be afraid to experiment and try various functions.

# Activate and login into your account

1.

Check your email for an activation link you would've received from <u>admin@iot.spark.co.nz.</u>

Check your Spam/Junk folder if you cannot find it in your Inbox.

# Sparke IoT Bridge

#### Welcome.

As part of your organisation's adoption of a Spark IoT Monitoring solution, you have been identified as someone who needs user access to IoT Bridge. IoT Bridge is the central dashboard where you can get the timely data you need from the IoT connected devices.

To activate your account please click here and follow the instructions.

To learn more about Spark IoT Bridge please read the <u>Quick Start Guide</u>, or visit our <u>Help & Support Centre</u>.

If you are unsure that you should be receiving this email, please contact your manager or your organisation's IT team.

Thanks,

The Spark IoT Bridge team.

# 2.

Once you click the **activation link**, you will be asked to create a new password.

Lost the activation email? Go to <u>www.iotbridge.nz/app</u> click on "Forgot your password?

3.

Review and accept the Spark Privacy Policy and click **Next** to complete account activation.

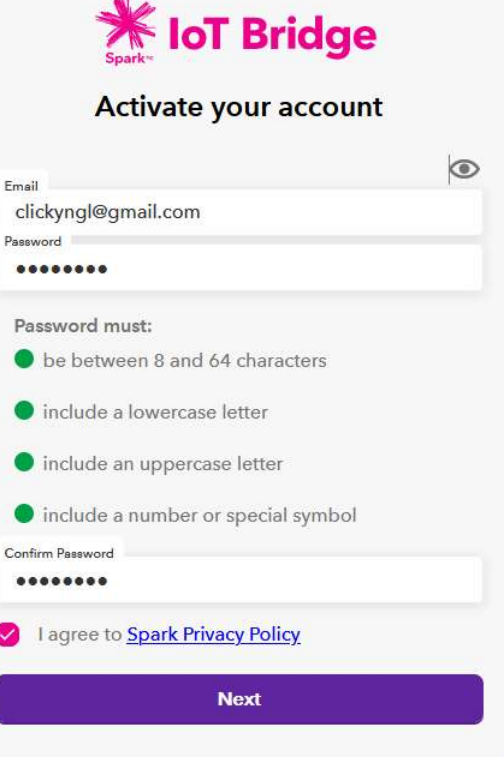

# Add users

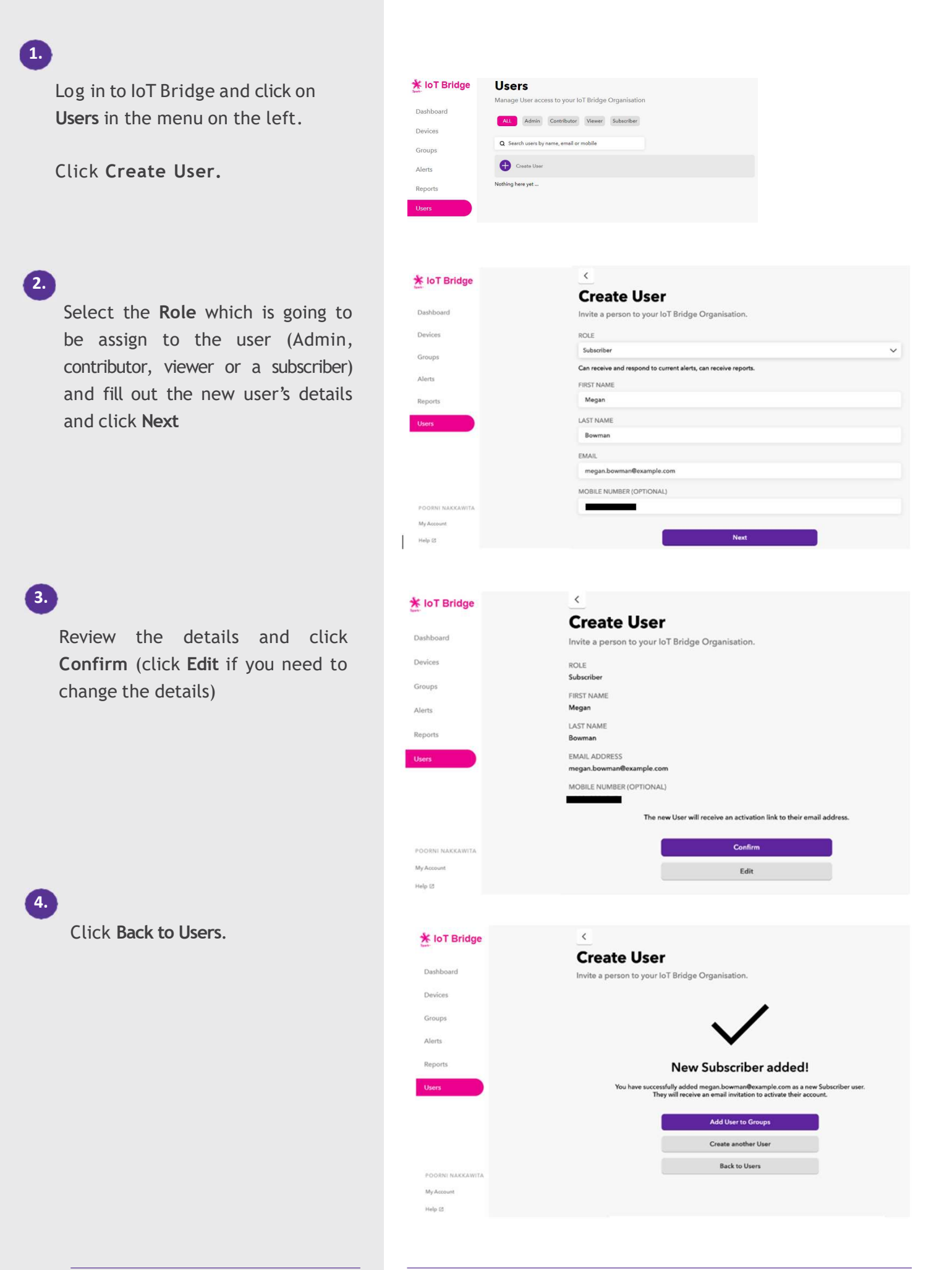

## Dashboard

The IoT Bridge Dashboard is best viewed on a desktop PC, laptop, or a tablet.

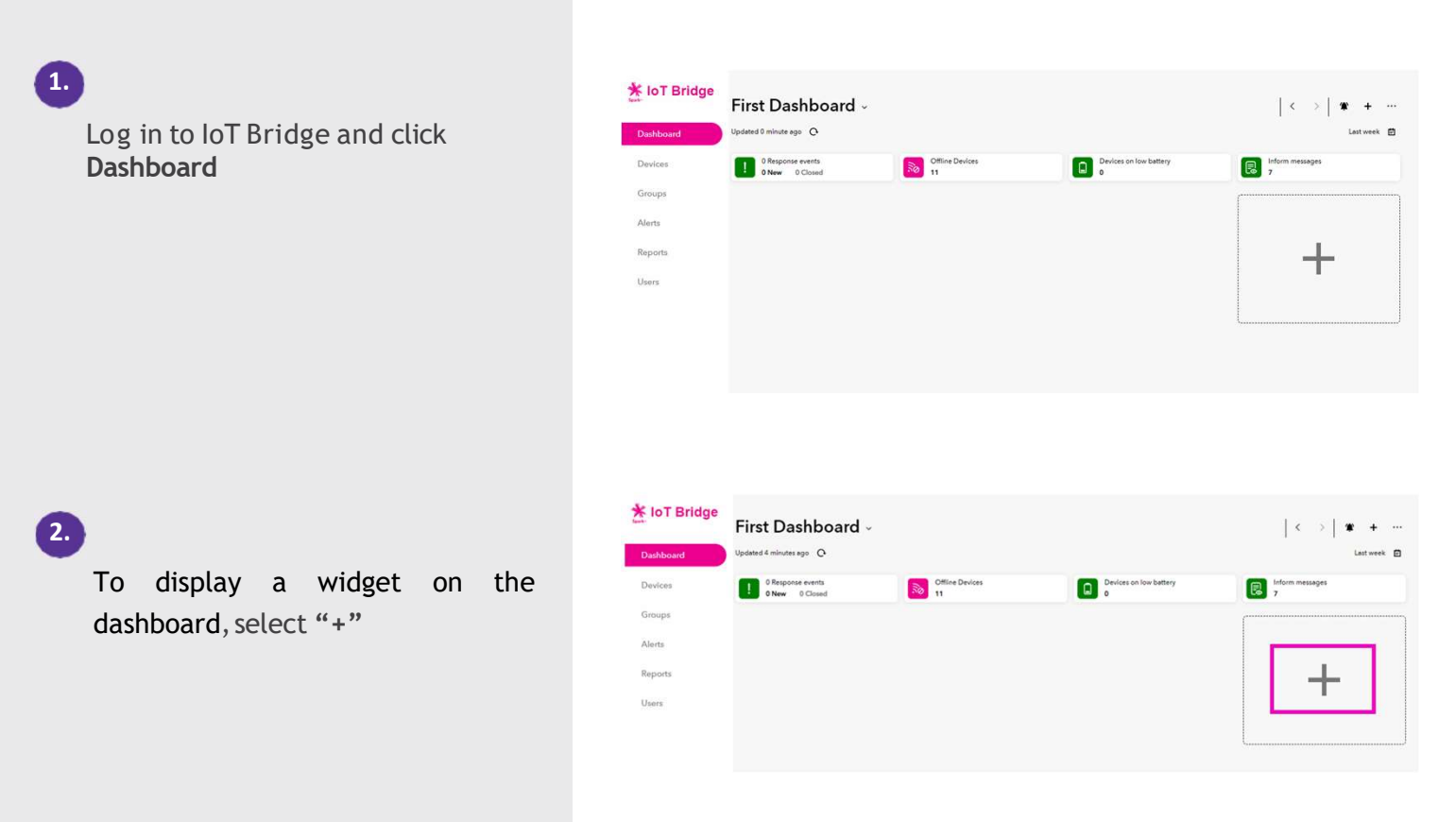

3.

Select the widget you want to add and drag and drop to the dashboard.

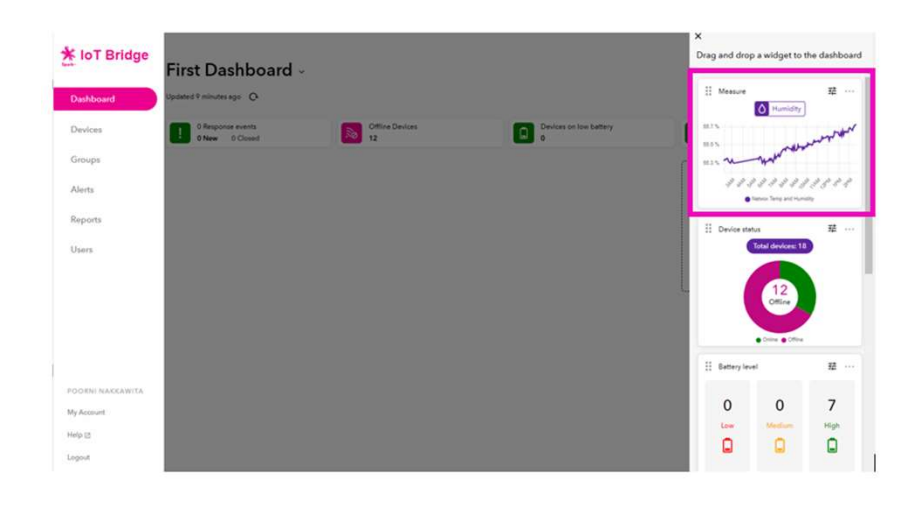

4.

For "Measure" widget you can select 1 measure and up to 8 devices. Click **Select Devices** 

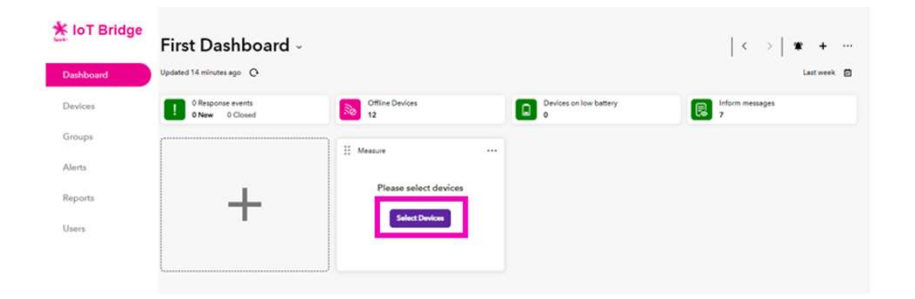

5.

Select a "Measure" and select the devices. Click **Confirm** 

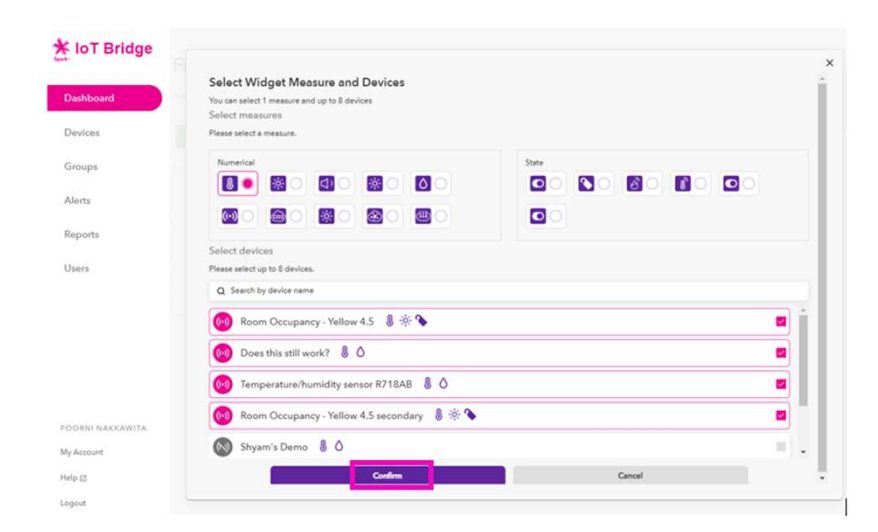

6.

Repeat if you want to add more widgets.

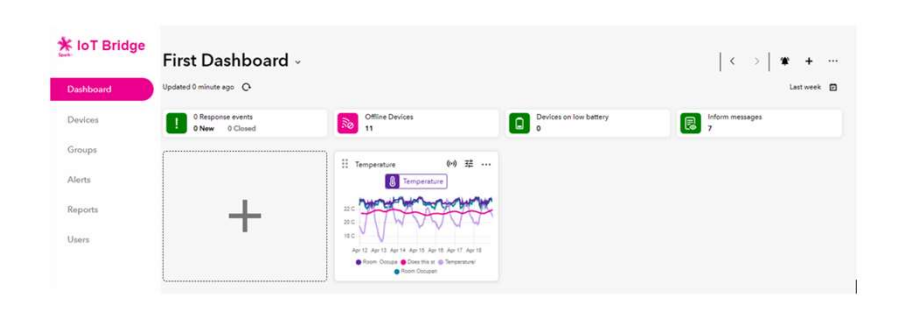

To change the Dashboard name click "First Dashboard"

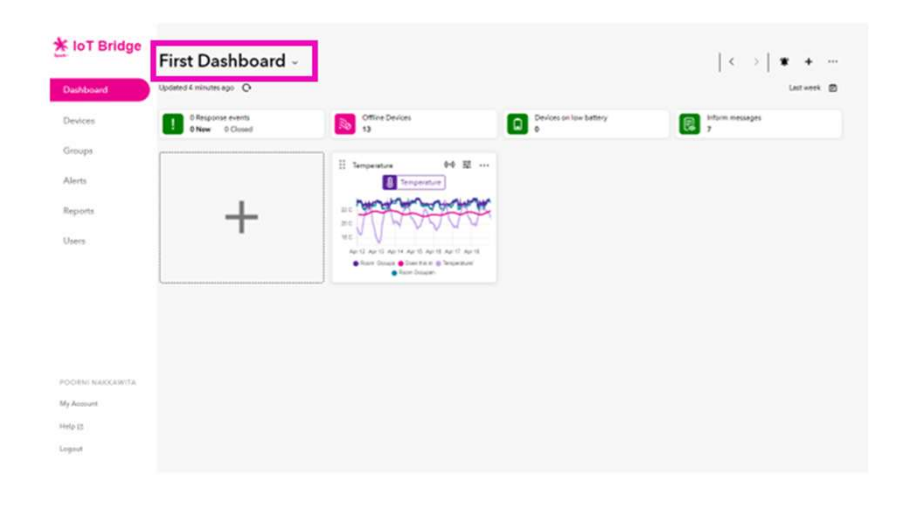

8. Type the Dashboard name click the tick to confirm.

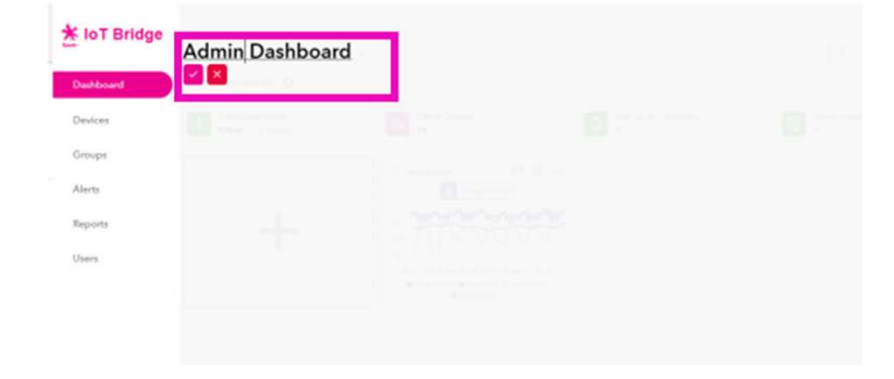

All Done.

# Create rules & alerts Efento devices

Efento devices optimize the battery lifetime by limiting the number of transmissions. By default, the devices will log a reading every 5 minutes, and upload all those readings every 3 hours. You can configure the device Edge Rule to trigger immediate **real time alerts** if certain conditions are met.

| 🔆 loT Bridge    | Alerts                                                                                                    |   |
|-----------------|----------------------------------------------------------------------------------------------------|---|
|                 | Create and manage alerts for specific IoT devices and assign them to existing users.                                                                                            |   |
| Devices         | Search alerts by name and device                                                                                                    | ٩ |
| Groups          | Greate alert                                                                                                    |   |
| Reports         | Offline device alerts                                                                                                    | > |
| Accounts        | Response demo 1         OSABLED                • A INVAN - DUBLE HERVENDON               • MIR-16.0-MIR2                 • MIR-16.C - MAR2 20C               • MIR2-16.C - MIR2 | > |
|                 | RR Drinks Fridge above 20C (DEABUED)                                                                                                    | > |
| ABHISHEK RATTAN | Inform Only - Test account           at most most stress most           iiii mitre do: - MAAC 2000           iiii mitre do: - MAAC 2000                                         | > |
| My Account      | Test HBDHB Dialysis DISABLED                                                                                                    | > |
| Logout          | () MIN: 2C - MAX: 8C                                                                                                    |   |

Click **Create alert** and assign the Efento device for your alert by typing the device name in the ASSIGN TO DEVICE field. A list of your devices will appear to help you find the right one.

Log in to IoT Bridge and click Alerts

in the menu on the left

You have to set up rules first before creating an alert, therefore click **Please add Device Rules before setting up an alert.** Rules can be used for triggering alerts. You can set up to 12 rules

3.

2.

Click the + sign next to Rule 1

| loT Bridge       | <                                                                                                    |       |
|------------------|----------------------------------------------------------------------------------------------------|-------|
|                  | Create Alert                                                                                                    |       |
| Dashboard        | Create an Alert for specific IoT devices and assign them to existing us                                                       | iers. |
| Devices          | ASSIGN TO DEVICE                                                                                                    |       |
| Groups           | Efento Temp Probe                                                                                                    |       |
| aloups           | DEVICE RULES                                                                                                    |       |
| Alerts           | This device uses Rules set on the device to define alert conditions.<br>You must setup Device Rules before creating an Alert. |       |
| Reports          |                                                                                                    |       |
| Users            | Please add Device Rules before setting up an alert                                                                            | >     |
|                  | STATUS                                                                                                    |       |
|                  | Enabled     Disabled                                                                                                    |       |
|                  |                                                                                                    |       |
|                  | SCHEDULE                                                                                                    |       |
|                  | ALWAYS ACTIVE                                                                                                    |       |
|                  | ALERT NAME                                                                                                    |       |
| Profile          | RECIPIENTS                                                                                                    |       |
| Account Settings |                                                                                                    |       |
| Help 🛙           |                                                                                                    |       |
| Logout           |                                                                                                    |       |

| 🛠 loT Bridge     | K                                                                                                    |
|------------------|----------------------------------------------------------------------------------------------------|
| ipart-           | Device Configuration                                                                                                    |
| Dashboard        | Efento Temp Probe                                                                                                    |
| Devices          | Device Rules                                                                                                    |
| Groups           | Device Rules set when the device should communicate immediately when a condition is met.<br>You can then create an Alert based on a Device Rule to be notified via SMS or Email. |
| Alerts           |                                                                                                    |
| Reports          | Rule 1 1 0 +                                                                                                    |
| Users            | © Rule 2 ( • 0                                                                                                    |
|                  | C Rule 3 💼 0                                                                                                    |
|                  | C Rule 4 ( 1 0                                                                                                    |
|                  | C Rule 5 🔹 0                                                                                                    |
| Profile          | 0.000                                                                                                    |
| Account Settings |                                                                                                    |
| Help 🖄           | 0 Bula 7 ( 0 0 )                                                                                                    |
| Logout           |                                                                                                    |

Select the measure you want to create the rule from the drop down.

|                    |   | Х |
|--------------------|---|---|
| Update Device Rule |   |   |
| MEASURE            |   |   |
| Temperature        | ~ |   |

Select the condition between "Is Above" and "Is Below"

Is Above - if a measurement taken by the device is higher than the threshold value, the device will trigger an immediate transmission.

Is Below - if a measurement taken by the device is lower than the threshold value, the device will trigger an immediate transmission.

|                    | > | × |
|--------------------|---|---|
| Update Device Rule |   |   |
| MEASURE            |   |   |
| Temperature        | ~ |   |
| CONDITION          |   |   |
| is above           | ~ |   |

### 6.

Select the sample type.

For last reading: If the last reading the device takes meets the condition, trigger transmission.

Average for the last number of readings: If the average reading over the selected number of readings taken by the device meets the selected condition, trigger an immediate transmission.

## Click Save Rule

| Update Device Rule          |   |
|-----------------------------|---|
| MEASURE                     |   |
| Temperature                 | ~ |
| CONDITION                   |   |
| is above                    | ~ |
| THRESHOLD (°C)              |   |
| -10.5                       |   |
| SAMPLE                      |   |
| for last reading            | ^ |
| for last reading            |   |
| average for last 2 readings | 2 |
| average for last 3 readings |   |
| average for last 5 readings |   |

Pop-up will appear asking to either select create new alert or to select configure more rules. If you have completed adding more rules, click **Create new alert.** 

# 8.

7.

You will be taken into the rule creation page.

Select a rule for this alert to be associated with.

Note: You can only select one rule to be associated with an alert

## 9.

By default, alert status has been selected to be Always Active. If you want the alert to be only active during certain date(s) and/or time, de select Always Active and select the days and time you want the alert to be active.

10.

Give your alert a name and select who will be receiving the alert and how (email or txt). Click **Next**.

Note: Only "Inform Only" alerts are available for Efento devices at this stage.

TYPE Inform only

STATUS Enabled

Help 12

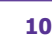

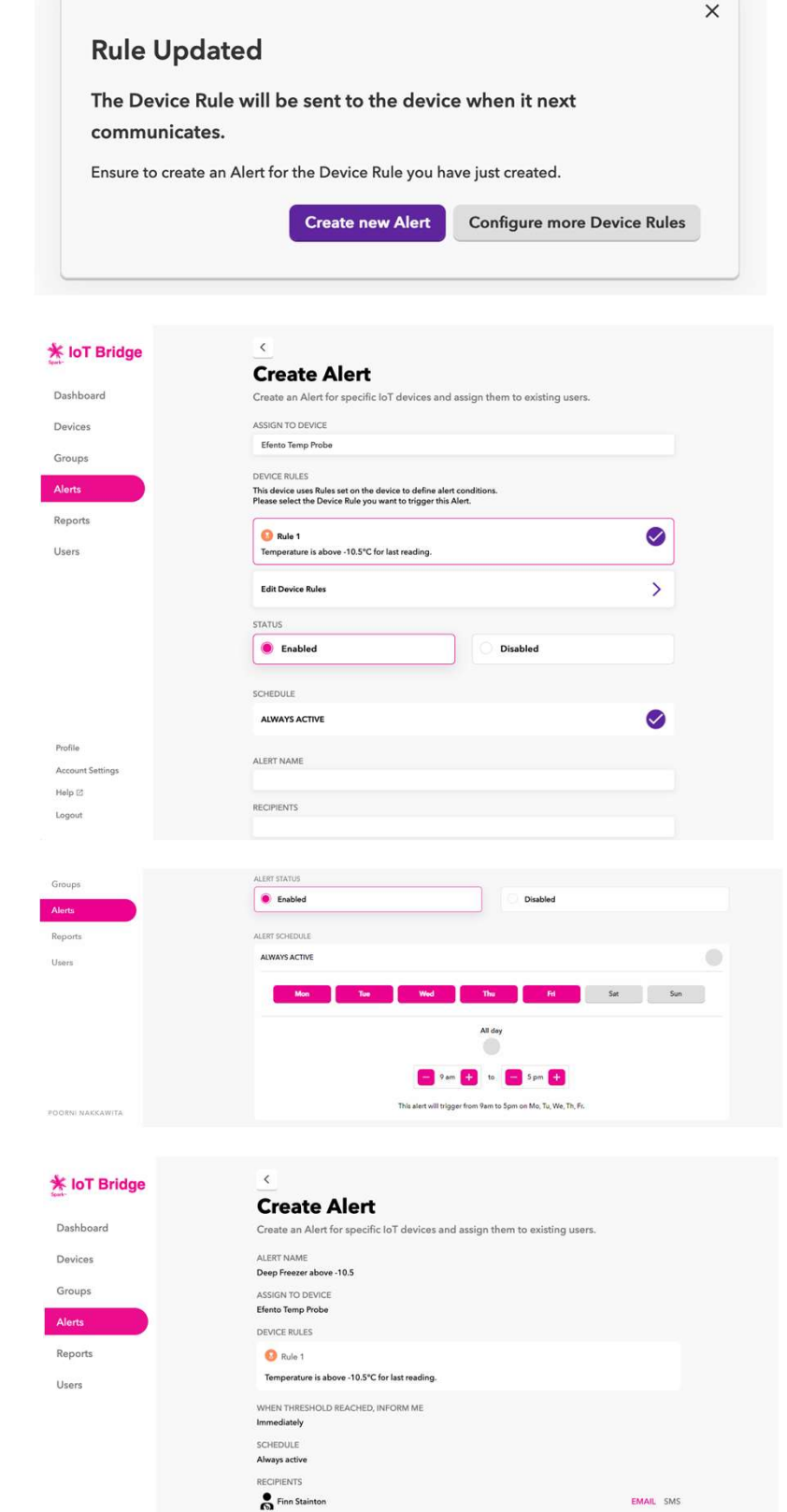

## **Create a report**

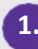

Log in to IoT Bridge and click **Reports** in the menu on the left

| ridge  | Reports<br>Were reports generated from your devices. |   |
|--------|------------------------------------------------------|---|
|        | Search by report name or device                      | Q |
| s.     | Create report                                        |   |
|        |                                                      |   |
| ts     |                                                      |   |
| unts   |                                                      |   |
|        |                                                      |   |
|        |                                                      |   |
|        |                                                      |   |
|        |                                                      |   |
|        |                                                      |   |
|        |                                                      |   |
| RATTAN |                                                      |   |
| n      |                                                      |   |
|        |                                                      |   |

2.

Click **Create report** and select a device for your report. Start typing the device name in the ASSIGN DEVICE field. A list of your devices will appear to help you find the right one.

| 🛠 loT Bridge    | <ul> <li>C</li> </ul>                            |             |  |
|-----------------|--------------------------------------------------|-------------|--|
| Just-           | Create report                                    |             |  |
| Devices         | Create report generated from your device         |             |  |
|                 | ASSIGN DEVICE                                    |             |  |
| Groups          | Front Room drinks fridge                         |             |  |
| Alerts          | Atrium - outside Front Room                      |             |  |
| Reports         | Front Room drinks fridge<br>Front Room - ambient | Export Data |  |
| Accounts        | Home air quality sensor                          |             |  |
|                 | Temperature                                      |             |  |
|                 | Humidity                                         |             |  |
|                 | DATA AGGREGATION                                 |             |  |
|                 | None                                             |             |  |
|                 | REPORT RECURRENCE                                |             |  |
|                 | On schedule                                      | One-off     |  |
| ABHISHEK RATTAN |                                                  |             |  |

## 3.

Choose the data type for the alert; and select if you want your data aggregated.

a.Use "None" to display all data points that have been collected during the specified period

b.Use "Hour" or "Day" to show the Minimum, Maximum and Average values for each hour or day within the specified period.

|                 | Front Room drinks fridge         |             |   |
|-----------------|----------------------------------|-------------|---|
| F IOT Bridge    | REPORT TYPE                      |             |   |
| Devices         | Summary                          | Export Data |   |
| Groups          | SENSOR MEASURE                   |             |   |
| Alerts          | O Temperature                    |             |   |
| Reports         | e Humidity                       |             |   |
|                 | DATA AGGREGATION                 |             |   |
| Accounts        | Boor                             |             | _ |
|                 | Hour<br>Day                      | One-off     |   |
|                 |                                  |             |   |
|                 | START DATE<br>09 Jun 2022, 17:18 |             | Ē |
|                 | END DATE                         |             |   |
|                 | 16 Jun 2022, 17:18               |             | Ê |
| ABHISHEK RATTAN | REPORT RECIPIENTS                |             |   |
| My Account      |                                  |             |   |
| Help [2]        |                                  | Confirm     |   |
| Logout          |                                  |             |   |

4.

To create a recurring report, select On schedule. To create a one-off report, select Ad hoc. Fill out report details as required.

| 🖡 loT Bridge                             | Hour                                                                                                    |  |
|------------------------------------------|----------------------------------------------------------------------------------------------------|--|
|                                          | REPORT RECURRENCE                                                                                                    |  |
| Devices                                  | On schedule     One-off                                                                                                    |  |
| Groups                                   |                                                                                                    |  |
| AL - 2                                   | REPORT NAME                                                                                                    |  |
| WIERD                                    |                                                                                                    |  |
| Reports                                  | DATE MANUE<br>Reports cover the calendar/day 24-hour period from midnight to midnight. You can choose the time the report is sent to recipients.                                                                                                    |  |
| Accounts                                 | REPORT FREQUENCY                                                                                                    |  |
|                                          | Daily                                                                                                    |  |
|                                          | The daily report covers a 24-hour long neriod. The report is sent out the following day and repeats daily                                                                                                    |  |
|                                          |                                                                                                    |  |
|                                          |                                                                                                    |  |
|                                          | Target delivery for 5:00pm - 6:00pm                                                                                                    |  |
|                                          | Targed delivery for 500gm - 500gm<br>12:00gm - 100gm                                                                                                    |  |
|                                          | RED-ON DEALWEAT 05<br>Target delivery for<br>12:00am - 1:00am<br>REIPORT RECORDENTS 1.00am 2:00am                                                                                                    |  |
|                                          | REPORT RECORPORT<br>1200m - 100m<br>REPORT RECORPORT - 200m<br>100m - 200m<br>200m - 300m                                                                                                    |  |
|                                          | RE-ORT BECHTERT 500pm - 6500pm -<br>120pm - 500pm -<br>120pm - 500pm -<br>120pm - 500pm -<br>200pm - 500pm -<br>200pm - 500pm -<br>200pm - 500pm -<br>200pm -<br>200 |  |
|                                          | RL/OH Council         5.90pm - 6:00pm           Target dollway/for         5.90pm - 6:00pm           RL/OHT RECOTTINCTURINTS         1:00m - 2:00pm           2:00m - 2:00pm         2:00pm - 6:00pm           3:00pm - 6:00pm         2:00pm - 6:00pm           5:00pm - 6:00pm         2:00pm - 6:00pm                                                                                                    |  |
| ISURDEP SATAN                            | EU-Orio Courtedo         5/00pm - 65/0pm           Target delivery for<br>1200am - 100lam         1200am - 500am<br>100am - 500am<br>200am - 500am<br>5107US         5/00pm - 600am<br>200am - 500am<br>500am - 600am                                                                                                    |  |
| ABHISHEK BATTAN                          | RL/OHI OLGANISH         580pm- 600pm           Target delaway for<br>1200em - 100em         1200em - 100em           REPORT RECORDERSTS         130em - 200em           STATUS         500em - 600em           STATUS         500em - 600em           Embedder         600em - 700em                                                                                                    |  |
| NEHISHEK BATTAN<br>My Account            | REPORT RECORPLATE         \$90pm - 600pm           REPORT RECORPLATE         1200am - 100bm           STATUS         200am - 300am           STATUS         500am - 600am           © Enabled         700am - 800am           000am - 300am         700am - 800am                                                                                                    |  |
| NEHISHEK BATTAN<br>My Account:           | REPORT Description         \$800pm - 600pm           Target delaway for<br>second and second and second and second and second<br>Exponent Second and second and second<br>STATUS         \$800pm - 600pm<br>400pm - 500pm<br>600pm - 700pm<br>800pm - 800pm           Enabled         \$00pm - 600pm<br>800pm - 800pm                                                                                                    |  |
| ABHISHEK RATTAN<br>My Account<br>Help Of | REPORT RECORDERS         \$90pm - 600pm           REPORT RECORDERS         \$90pm - 600pm           STATUS         \$00m - 300om           STATUS         \$00m - 300om           © Enabled         \$00m - 300om           9:00m - 9:00om         \$00om           0:00m - 100om         \$00om           0:00m - 100om         \$00om           0:00m - 100om         \$00om           0:00m - 100om         \$00om           0:00m - 100om         \$00om                                                                                                    |  |

### 5.

Add report recipients. Begin typing in the REPORT RECIPIENTS field to show the list of available users. All recipients need to have been setup as IoT Bridge users. You can add as many recipients are needed.

Review the report details and click **Confirm.** 

| Pridao | DEPORT DECIDENCE                                                                                                   |                   |
|--------|----------------------------------------------------------------------------------------------------|-------------------|
| Bhage  | On schedule     One-off                                                                                            |                   |
|        |                                                                                                    |                   |
|        | REPORT NAME                                                                                                    |                   |
|        | DATE RANGE                                                                                                    |                   |
|        | Reports cover the calendar/day 24-hour period from midnight to midnight. You can choose the time the report is set | nt to recipients. |
|        | REPORT FREQUENCY                                                                                                   |                   |
|        | Dety                                                                                                    | ~                 |
|        | The daily report covers a 24-hour long period. The report is sent out the following day and repeats daily.         |                   |
|        | REPORT DELIVERY                                                                                                    | ×                 |
|        |                                                                                                    |                   |
|        | REPORT RECIPIENTS                                                                                                  |                   |
|        |                                                                                                    |                   |
|        | Abhishek Rattan                                                                                                    |                   |
|        | STATUS                                                                                                    |                   |
| TTAN   | Enabled     Disabled                                                                                               |                   |
|        |                                                                                                    |                   |
|        | Next                                                                                                    |                   |
|        |                                                                                                    |                   |

All done.

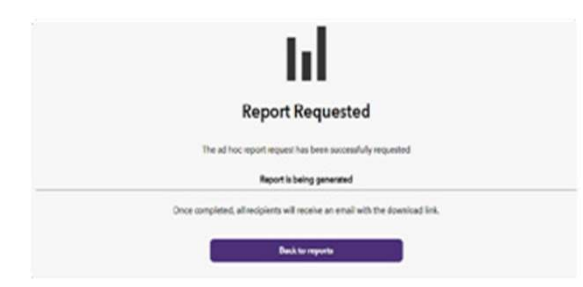

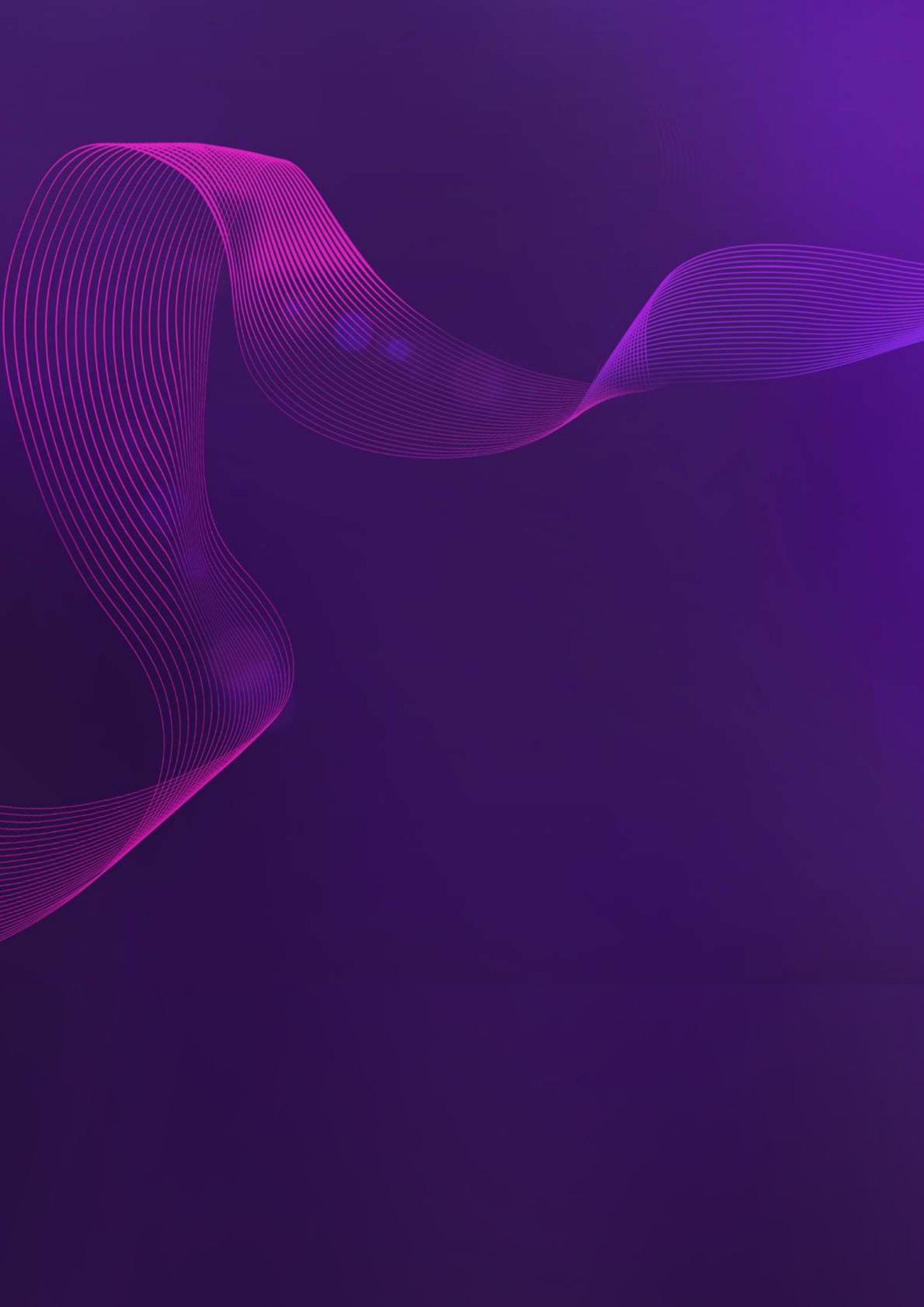